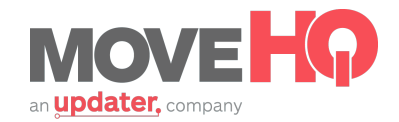

## Setting Up Service Areas

To add your service areas, click on the "Tariff Services" shortcut link under the **Tariffs** module on the **MovelQ homepage**.

Next, click "Add Service Area," and you will see that it automatically associates to the tariff you're viewing. Click the plus sign near the bottom left and then search by City and State to generate the zip codes in that city.

(Note) For the State, be sure to use the State abbreviation.

Check the checkbox next to any zip codes you'd like to add and select "Apply Zip Codes." Make sure that if you service multiple states, that you ONLY enter zip codes for the state tariff you are working in.

To remove a zip code, save the zips and then you will see beside each zip is a trash can icon. Simply click on the trashcan icon next to the zip code you'd like to remove.

| â                           |                                |                         |                   |                               |                            |             | 段 Allison -                        |
|-----------------------------|--------------------------------|-------------------------|-------------------|-------------------------------|----------------------------|-------------|------------------------------------|
| MOVEHO                      |                                | Zip Codes Look Up       |                   |                               | × ``                       |             |                                    |
| Editing Service Area - SARE | A1                             | City New York           | State NY City     | Search                        |                            | ``          | Serve                              |
| Service Area Information    | * Tariff O Demo MovelQ 01      | 10001<br>10002<br>10003 | New '<br>New '    | fork NY<br>fork NY<br>fork NY |                            | · · · · · · |                                    |
| Record Update Information   | * Assigned To brandon smith    | 10004<br>10005<br>10006 | New '             | fork NY<br>fork NY<br>fork NY | Dema Mavel                 | 0.01        | ~                                  |
| Service Areas Zip Codes     |                                | 0007<br>0008<br>1008    | New '             | fork NY<br>fork NY<br>fork NY |                            |             |                                    |
| 90209                       | Beverly Hills                  | 0 10010<br>0 10011      | New '             | fork NY<br>fork NY            |                            |             |                                    |
| 90211                       | Beverly Hills<br>Beverly Hills |                         |                   | Clear La                      | st Applied Apply Zip Codes |             |                                    |
| 90213                       | Beverly Hills                  |                         | CA                |                               |                            |             |                                    |
|                             |                                |                         | Zip<br>City       | New York                      | State NY<br>Zip Code       | Search      | State                              |
|                             |                                |                         |                   |                               | 10001                      | New York    | NY                                 |
|                             |                                |                         | - h               |                               | 10002                      | New York    | NY                                 |
|                             |                                |                         |                   |                               | 10004                      | New York    | NY                                 |
|                             |                                |                         |                   |                               | 10005                      | New York    | NY                                 |
|                             |                                |                         |                   |                               | 10006                      | New York    | NY                                 |
|                             |                                |                         |                   |                               | 10007                      | New York    | NY                                 |
|                             |                                |                         |                   |                               | 10008                      | New York    | NY                                 |
|                             |                                |                         |                   |                               | 10009                      | New York    | NY                                 |
|                             |                                |                         | Powered by moveHQ |                               | 10010                      | New York    | NY                                 |
|                             |                                |                         |                   |                               |                            |             | Clear Last Applied Apply Zip Codes |

Make sure to click "Save," and you're done entering service areas!